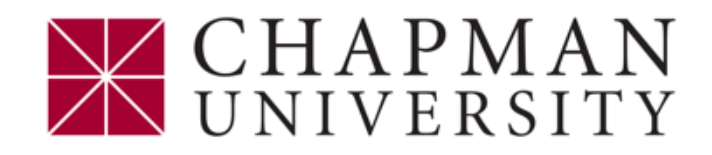

## Two-Step Verification Enrollment - ePay

- 1. Access ePay
  - Students Login to the <u>Student Center</u>
    - From the Student Center Homepage select Financial Account
    - Select Access ePay
    - Click the Access ePay button
  - Panther Partner Authorized Users login to <u>ePay</u>
- 2. Click Security Settings
- 3. Select your preferred option for receiving your verification code. (Text, Non-Chapman Email or Google Authenticator)
  - For a verification code via TEXT
    - Select **Text Message** to existing or new mobile number.
    - Enter your preferred mobile number and carrier information
    - Click Send Code
    - Enter the code sent via text in the Verify Passcode field
    - Click Verify
  - > For a verification code via via email
    - Enter your **personal email** (Do Not use your Chapman University email)
    - Click Send Code
    - Go to your email and enter the passcode that was sent in the **Verify Code** field
    - Click Verify
  - For a verification code via Google Authenticator follow instructions in ePay

For assistance contact

ePay@chapman.edu

714-997-6838